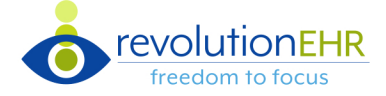

× Cancel

RevolutionEHR introduces the ability to automatically allocate payments based on ERA data

## **Admin Configuration**

- In Admin > General > Practice Preferences > Additional Preferences > Accounting set Allow ERA Auto-Posting @ Yes No
- Go to Admin > RevolutionEHR Solutions > RevClear to set who will receive ERA Auto-Posting Task Assignments.

| levClear                         |                                    | If your location has different RevClear credentials than your practice, add additional credentials by location |                                               |                       |                      |  |  |  |
|----------------------------------|------------------------------------|----------------------------------------------------------------------------------------------------|-----------------------------------------------|-----------------------|----------------------|--|--|--|
| ERA Auto-Posting Pa              | ayment Location Consolidation      | Additional RevClear Credentials                                                                                |                                               |                       |                      |  |  |  |
| Default Payment Select Location  |                                    | This should only be used if your Location has RevClear credentials whi                                         | ch are not the same as your Practice level Re | evClear credentials   |                      |  |  |  |
| ERA Auto-Posting Task Assignment |                                    | Status All Active Inactive                                                                                     |                                               |                       |                      |  |  |  |
| Practice Site ID trizetto_rc     |                                    | Site ID Password Location(s) Auto-Posting Status 7                                                             |                                               |                       |                      |  |  |  |
| Select Employee(s)               | Any Group                          | trizetto_rc1 Rev0lut!on Hawaii, East Coast, Central                                                            | No                                            | Active                | ×                    |  |  |  |
|                                  | Select All                         | Set the default payment location                                                                               | New Credentials                               |                       |                      |  |  |  |
|                                  | Dumbledore, Albus                  |                                                                                                    | Site ID*                                      | ERA Auto-Posting Task | Assignment           |  |  |  |
|                                  | Potter, Harry                      |                                                                                                    | Password*                                     | Select Employee(s) A  | ny Group             |  |  |  |
|                                  | Renner, Harlee                     |                                                                                                    | Location(s)  Select Location(s)               |                       | Select All           |  |  |  |
|                                  | Benner, Krista                     | Check the box to enable auto-posting at a location                                                             | Auto-Posting                                  |                       | Dumbledore, Albus    |  |  |  |
|                                  |                                    |                                                                                                    |                                               |                       | Potter, Harry        |  |  |  |
|                                  | RevAspire, RevAspire               |                                                                                                    |                                               |                       | Renner, Harlee       |  |  |  |
|                                  | Shamsai, Behi                      |                                                                                                    |                                               |                       | Renner, Krista       |  |  |  |
|                                  | SME. EMB                           |                                                                                                    |                                               |                       | RevAspire, RevAspire |  |  |  |
|                                  |                                    |                                                                                                    |                                               |                       | Shamsai, Behi        |  |  |  |
|                                  |                                    |                                                                                                    |                                               |                       | SME, EMR             |  |  |  |
| create the                       | e Practice Master Lis <sup>.</sup> | t of Adjustment Code Associations                                                                              |                                               |                       | Snape, Severus       |  |  |  |

To create the Practice Master List of Adjustment Code Associations, go to Admin > Data Configuration > Auto-Posting Adjustment Code Associations to configure 'Transfer Type' and 'Reason' associated with an Adjustment Code.

| min                                                                                                    |                                                               |                                                                                                    |                                                                                                    | Click to a                       | dd a new adjustment code              |
|----------------------------------------------------------------------------------------------------|---------------------------------------------------------------|----------------------------------------------------------------------------------------------------|----------------------------------------------------------------------------------------------------|----------------------------------|---------------------------------------|
| eneral                                                                                                    | Auto-Posting Adjustn                                          | ment Code Associations                                                                                                    |                                                                                                    | _                                |                                       |
| terprise Admin                                                                                                    | Status All Activo                                             | Inactivo                                                                                                    | Common Adjustment Codes are displayed and ready for configura                                                                                  | tion                             |                                       |
| nployee/Roles                                                                                                    | Status All Active                                             |                                                                                                    |                                                                                                    |                                  | -                                     |
| ata Configuration                                                                                                    | Adjustment Code                                               | Description                                                                                                    |                                                                                                    | Click the row to configure       | Reason Status V                       |
| Accounting                                                                                                    | 144                                                           | Incentive adjustment, e.g. preferred produ-                                                                                                    | t/service.                                                                                                    | Write-off                        | Active                                |
| Auto-Posting Adjustment                                                                                                    | 18                                                            | Exact duplicate claim/service (Use only with                                                                                                    | h Group Code OA except where state workers' compensation regulations requires CO)                                                              | Patient Transfer                 | Active                                |
| Code Associations                                                                                                    | 197                                                           | Precertification/authorization/notification/pr                                                                                                    | e-treatment absent.                                                                                                    | Patient Transfer                 | Active                                |
| Reasons                                                                                                    | 204                                                           | This service/equipment/drug is not covered                                                                                                    | under the patient's current benefit plan.                                                                                                    | Patient Transfer                 | Active                                |
| Balance Writeoff                                                                                                    | 226                                                           | Information requested from the Billing/Ren                                                                                                    | dering Provider was not provided or not provided timely or was insufficient/incomplete. At least one Remark (                                  | Code must be provided. Write-off | Active                                |
| Reasons                                                                                                    | 23                                                            | Auto Posting Adjustment (                                                                                                    | Code Associations                                                                                                    |                                  |                                       |
| Discount Reasons                                                                                                    |                                                               | Auto-Fosting Aujustinent C                                                                                                    | Joue Associations                                                                                                    |                                  |                                       |
| Statement Due Date                                                                                                    | 24                                                            |                                                                                                    |                                                                                                    |                                  |                                       |
| Statement Due Date<br>Reasons                                                                                                    | 24 243                                                        | <ul> <li>All Auto-Posting Adjustme</li> </ul>                                                                                                    | nt Code Associations                                                                                                    |                                  |                                       |
| Statement Due Date<br>Reasons<br>Statement Message<br>Reasons                                                                                                    | 24<br>243<br>253                                              | <ul> <li>All Auto-Posting Adjustment<br/>Adjustment Code *</li> </ul>                                                                                                  | nt Code Associations                                                                                                    |                                  |                                       |
| Statement Due Date<br>Reasons<br>Statement Message<br>Reasons<br>rescriptions                                                                                                    | 24<br>243<br>253<br>4                                         | <ul> <li>All Auto-Posting Adjustme</li> <li>Adjustment Code *</li> </ul>                                                                                               | nt Code Associations<br>18                                                                                                    |                                  |                                       |
| Statement Due Date<br>Reasons<br>Statement Message<br>Reasons<br>rescriptions<br>lagnosis                                                                                                    | 24<br>243<br>253<br>4<br>(( < 1 2 >                           | <ul> <li>All Auto-Posting Adjustmen</li> <li>Adjustment Code *</li> <li>Description</li> </ul>                                                                         | nt Code Associations<br>18<br>Exact duplicate claim/service (Use only with Group Code OA except where stat                                     | e wo Select a 'Transf            | er Type' and a 'Reason' from the drop |
| Statement Due Date<br>Reasons<br>Statement Message<br>Reasons<br>rescriptions<br>lagnosis<br>odifiers                                                                                                    | 24<br>243<br>253<br>4<br>                                     | <ul> <li>All Auto-Posting Adjustmen</li> <li>Adjustment Code *</li> <li>Description</li> <li>Transfer Type *</li> </ul>                                                | nt Code Associations 18 Exact duplicate claim/service (Use only with Group Code OA except where state Patient Transfer Write off               | e wo                             | er Type' and a 'Reason' from the drop |
| Statement Due Date<br>Reasons<br>Statement Message<br>Reasons<br>'rescriptions<br>liagnosis<br>todifiers<br>ledications                                                                                                    | 24<br>243<br>253<br>4<br>≪ < 1 2 >                            | <ul> <li>All Auto-Posting Adjustme<br/>Adjustment Code *<br/>Description<br/>Transfer Type *</li> </ul>                                                                | nt Code Associations 18 Exact duplicate claim/service (Use only with Group Code OA except where state Patient Transfer Write-off               | e wo                             | er Type' and a 'Reason' from the drop |
| Statement Due Date<br>Reasons<br>Statement Message<br>Reasons<br>rescriptions<br>lagnosis<br>iodifiers<br>iedications<br>are Plans                                                                                                    | 24<br>243<br>253<br>4<br>« < 1 2 >                            | <ul> <li>All Auto-Posting Adjustme<br/>Adjustment Code *<br/>Description<br/>Transfer Type *<br/>Reason</li> </ul>                                                     | nt Code Associations 18 Exact duplicate claim/service (Use only with Group Code OA except where state Patient Transfer Write-off Select Reason | e wo                             | er Type' and a 'Reason' from the drop |
| Statement Due Date<br>Reasons<br>Statement Message<br>Reasons<br>Vrescriptions<br>Nagnosis<br>Additers<br>Aedications<br>are Plans<br>Jergies                                                                                                    | 24<br>243<br>253<br>4<br>« < 1 2 >                            | <ul> <li>All Auto-Posting Adjustme<br/>Adjustment Code *<br/>Description<br/>Transfer Type *<br/>Reason</li> </ul>                                                     | nt Code Associations 18 Exact duplicate claim/service (Use only with Group Code OA except where state Patient Transfer Write-off Select Reason | e wo                             | er Type' and a 'Reason' from the drop |
| Statement Due Date<br>Reasons<br>Statement Message<br>Reasons<br>Vrescriptions<br>Nagnosis<br>Additlers<br>Additlers<br>Additters<br>Additters<br>Additters<br>Additters<br>Additters<br>Additters<br>Additters<br>Additters<br>Additters<br>Additters<br>Additters<br>Additters<br>Additters<br>Additters | 24<br>243<br>253<br>4<br>《 < 1 2 >                            | <ul> <li>All Auto-Posting Adjustme<br/>Adjustment Code *<br/>Description<br/>Transfer Type *<br/>Reason</li> <li>Sayo</li> <li>X Cancel</li> </ul>                     | nt Code Associations 18 Exact duplicate claim/service (Use only with Group Code OA except where state Patient Transfer Write-off Select Reason | e wo                             | er Type' and a 'Reason' from the drop |
| Statement Due Date<br>Reasons<br>Statement Message<br>Reasons<br>descriptions<br>agnosis<br>odifiers<br>dedications<br>are Plans<br>reglas<br>atient Information<br>riders - Medical                                                                                                    | 24<br>243<br>253<br>4<br>《 < 1 2 >                            | <ul> <li>All Auto-Posting Adjustment Code *</li> <li>Description</li> <li>Transfer Type *</li> <li>Reason</li> <li>Save</li> <li>X Cancel</li> </ul>                   | nt Code Associations 18 Exact duplicate claim/service (Use only with Group Code OA except where state Patient Transfer Write-off Select Reason | e wo                             | er Type' and a 'Reason' from the drop |
| Statement Due Date<br>Reasons<br>Statement Message<br>Reasons<br>defains<br>odfilers<br>adications<br>are Plans<br>adications<br>are Plans<br>atient Information<br>orders - Medical<br>rofes - Optical                                                                                                    | 24<br>243<br>253<br>4<br>((())))))))))))))))))))))))))))))))) | <ul> <li>All Auto-Posting Adjustme</li> <li>Adjustment Code *</li> <li>Description</li> <li>Transfer Type *</li> <li>Reason</li> <li>Save</li> <li>X Cancel</li> </ul> | nt Code Associations 18 Exact duplicate claim/service (Use only with Group Code OA except where state Patient Transfer Write-off Select Reason | e wo                             | er Type' and a 'Reason' from the drop |
| Statement Nae Date<br>Reasons<br>Statement Message<br>Reasons<br>Jagnosis<br>Alagnosis<br>Adelfans<br>Are Plans<br>Patient Information<br>Yofers - Medical<br>Yofers - Captical<br>Inders - Explicial<br>Vefers - Explicial                                                                                                    | 243<br>253<br>4<br>《 < 1 2 >                                  | <ul> <li>All Auto-Posting Adjustme<br/>Adjustment Code *<br/>Description<br/>Transfer Type *<br/>Reason</li> <li>Savo × Cancel</li> </ul>                              | nt Code Associations 18 Exact duplicate claim/service (Use only with Group Code OA except where state Patient Transfer Write-off Select Reason | e wo                             | er Type' and a 'Reason' from the drop |

Go to Admin > Vendors/Partners > Insurance Companies to configure any adjustment codes to be used instead of the practice's master list.

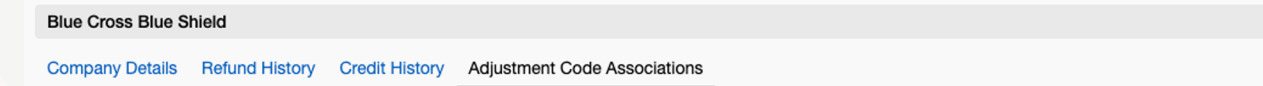

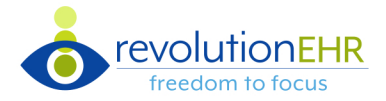

## **Payment Received from the Clearinghouse**

A 'Pending Payment' will be created when a payment is received from a clearinghouse.

• In the Accounting module under Payments, search for pending payments.

| ails                                                         | une: Blu                                                              | IN L POSS BUILD S                                                                                                    |                                               | ma onti "                                                                   | 000                                                                         |                                                           |                                |                                         |                                                                 |                                                                                                    |                                                                                            |                                                                                           |                                                           |                                                                                                    |                                                                                                    |                                                                                                  |               |
|--------------------------------------------------------------|-----------------------------------------------------------------------|----------------------------------------------------------------------------------------------------|-----------------------------------------------|-----------------------------------------------------------------------------|-----------------------------------------------------------------------------|-----------------------------------------------------------|--------------------------------|-----------------------------------------|-----------------------------------------------------------------|----------------------------------------------------------------------------------------------------|--------------------------------------------------------------------------------------------|-------------------------------------------------------------------------------------------|-----------------------------------------------------------|----------------------------------------------------------------------------------------------------|----------------------------------------------------------------------------------------------------|--------------------------------------------------------------------------------------------------|---------------|
| ails                                                         |                                                                       |                                                                                                    | nield (Pa                                     | ment: #3                                                                    | 302) PENDIN                                                                 | IG                                                        |                                | _                                       |                                                                 |                                                                                                    |                                                                                            |                                                                                           |                                                           |                                                                                                    |                                                                                                    |                                                                                                  |               |
| ano                                                          | Notes                                                                 |                                                                                                    | Pay                                           | ment de                                                                     | tails are po                                                                | opulated f                                                | rom ERA                        |                                         |                                                                 |                                                                                                    |                                                                                            |                                                                                           |                                                           |                                                                                                    |                                                                                                    |                                                                                                  |               |
| Pa                                                           | yment                                                                 | \$ 17.00                                                                                                    |                                               |                                                                             | Reference                                                                   | ce/Check                                                  | 800                            |                                         |                                                                 | с                                                                                                   | omments                                                                                    | _                                                                                         |                                                           | Wr                                                                                                    | ite-Off                                                                                                    | Select Reason                                                                                    |               |
| Am                                                           | nount*                                                                | Apply in Full                                                                                                    |                                               |                                                                             |                                                                             | #                                                         | 05/10/00                       |                                         |                                                                 | -                                                                                                   |                                                                                            | Alloc                                                                                     | ation of adjus                                            | tments                                                                                                    | )                                                                                                    | Reason                                                                                           |               |
| De                                                           |                                                                       |                                                                                                    |                                               | _                                                                           | Paym                                                                        | ient Date                                                 | 05/18/20                       | 23                                      |                                                                 | -                                                                                                   |                                                                                            |                                                                                           |                                                           |                                                                                                    |                                                                                                    | No record                                                                                        | is to display |
| Me                                                           | ethod*                                                                | EFI                                                                                                    |                                               | •                                                                           | L                                                                           | ocation*                                                  | AutoPos                        | ting Multipl                            | e NBL                                                           | •                                                                                                   | Allocation                                                                                 | of funds by                                                                               | line item                                                 | h                                                                                                    | $\mathbf{i}$                                                                                                    | 10100010                                                                                         | e te alepia)  |
|                                                              | In                                                                    | woice Date                                                                                                    | Sorvico I                                     | ato                                                                         | Patient Na                                                                  | mo                                                        |                                |                                         |                                                                 | _                                                                                                   | Allocation                                                                                 | Total                                                                                     | Balance                                                   | Payment                                                                                                    | Itome                                                                                                    | Transfor                                                                                         | Now B         |
| "                                                            |                                                                       |                                                                                                    | 05/10/00                                      |                                                                             |                                                                             |                                                           |                                |                                         |                                                                 |                                                                                                    |                                                                                            | 6455.00                                                                                   |                                                           | 17.00                                                                                                    | A47.00                                                                                                    |                                                                                                  |               |
| 892                                                          | 0                                                                     | 5/18/2023                                                                                                    | 05/18/20                                      | 23                                                                          | Bear, Barle                                                                 | ey .                                                      |                                |                                         |                                                                 |                                                                                                    |                                                                                            | \$155.00                                                                                  | \$155.00 \$                                               | 17.00                                                                                                    | <u>\$17.00</u>                                                                                                    | • <u>\$10.00</u>                                                                                 | 5             |
| Paym                                                         | ent Iter<br>ice #892 1                                                | ms<br>for Bear, Barley*                                                                                                    |                                               |                                                                             |                                                                             |                                                           |                                |                                         |                                                                 |                                                                                                    |                                                                                            |                                                                                           | Click to                                                  | view details                                                                                                    |                                                                                                    | ×                                                                                                |               |
| <sup>2</sup> aym                                             | ent Iter<br>ice #892 1                                                | MS<br>for Bear, Barley*<br>Transfer Type                                                                                                    | Transfer                                      | Write-off                                                                   | Select Tra                                                                  | ansfer Reason                                             |                                |                                         |                                                                 | ▼ ✓ Include                                                                                         | All Items in Trans                                                                         | sjør                                                                                      | Click to                                                  | view details                                                                                                    |                                                                                                    | ×                                                                                                |               |
| Paym<br>Invoi                                                | ent Iter<br>ice #892 f                                                | MS<br>for Bear, Barley*<br>Transfer Type<br>Transfer To                                                                                                   | Transfer<br>Patient                           | Write-off<br>Insurance                                                      | Select Tra                                                                  | ansfer Reason                                             |                                |                                         |                                                                 | ▼ ✓ Include                                                                                         | All Items in Trans                                                                         | sjør                                                                                      | Click to                                                  | o view details                                                                                                  |                                                                                                    | ×                                                                                                |               |
| Paym                                                         | ent Iter<br>Ice #892 f                                                | MS<br>for Bear, Barley*<br>Transfer Type<br>Transfer To                                                                                                   | Transfer<br>Patient<br>+ Add T                | Write-off<br>Insurance<br>ransfer / Wr                                      | Select Tra                                                                  | insfer Reason                                             |                                |                                         |                                                                 | ▼ ✓ Include                                                                                         | All Items in Trans                                                                         | sjór                                                                                      | Click to                                                  | view details                                                                                                    |                                                                                                    | ×                                                                                                |               |
| Paym<br>Invoi                                                | ent Iter<br>ice #892 f                                                | MS<br>for Bear, Barley*<br>Transfer Type<br>Transfer To<br>Description                                                                                    | Transfer<br>Patient<br>+ Add T                | Write-off<br>Insurance<br>ransfer / Wr<br>Unit Price                        | Select Tra<br>New Ir<br>te-off<br>Sub-Total                                 | nnsfer Reason<br>nvoice<br>Discounts                      | Тах                            | Ext. Price                              | Payment                                                         | ▼ ✓ Include<br>Transfer 1                                                                           | All Items in Trans                                                                         | tter                                                                                      | Click to<br>Adjustments                                   | view details<br>Paid                                                                                            | Balance                                                                                                    | ×                                                                                                |               |
| Paym<br>Invoi<br>Code<br>92014                               | ent Iter<br>ice #892 f                                                | ms<br>for Bear, Barley*<br>Transfer Type<br>Transfer To<br>Description<br>COMP. OPHTH                                                                     | Transfer<br>Patient<br>+ Add<br>Qty<br>1      | Write-off<br>Insurance<br>ransfer / Wr<br>Unit Price<br>\$105.00            | Select Tra<br>New Ir<br>te-off<br>Sub-Total<br>\$105.00                     | Insfer Reason<br>nvoice<br>Discounts<br>\$0.00            | Tax<br>\$0.00                  | Ext. Price<br>\$105.00                  | Payment<br>\$ 12.00                                             | ▼ ✓ Include<br>Transfer 1<br>§ 2.00                                                                 | All Items in Trans<br>Transfer 2<br>§ 1.00                                                 | stor<br>Transfer 3<br>§ 0.00                                                              | Click to<br>Adjustments<br>-\$3.00                        | Paid<br>\$12.00                                                                                                 | Balance<br>\$90.00                                                                                                    | ×<br>\$10.00                                                                                     | S             |
| Code<br>92014                                                | <b>ent Iter</b><br>ice #892 1                                         | ms<br>for Bear, Barley*<br>Transfer Type<br>Transfer To<br>Description<br>COMP. OPHTH<br>REFRACTION                                                       | Transfer<br>Patient<br>+ Add<br>Qty<br>1<br>1 | Write-off<br>Insurance<br>ransfer / Wr<br>Unit Price<br>\$105.00<br>\$50.00 | Select Trail<br>New Ir<br>te-off<br>Sub-Total<br>\$105.00<br>\$50.00        | Insfer Reason<br>nvoice<br>Discounts<br>\$0.00<br>\$0.00  | Tax<br>\$0.00<br>\$0.00        | Ext. Price<br>\$105.00<br>\$50.00       | Payment<br>\$ 12.00<br>\$ 5.00                                  | <ul> <li>✓ Include</li> <li>Transfer 1</li> <li>§ 2.00</li> <li>§ 0.00</li> </ul>                   | All Items in Trans<br>Transfer 2<br>\$ 1.00<br>\$ 0.00                                     | ster<br>Transfer 3<br>\$ 0.00<br>\$ 7.00                                                  | Click to<br>Adjustments<br>-\$3.00<br>-\$7.00             | Paid<br>\$12.00<br>\$5.00                                                                                       | Balance<br>\$90.00                                                                                                    | ×<br>\$10.00                                                                                     | s             |
| Paym<br>Invoi<br>Code<br>92014                               | ent Iter<br>ice #892 1<br>,<br>4<br>5                                 | ms<br>for Bear, Barley*<br>Transfer Type<br>Transfer To<br>Description<br>COMP. OPHTH<br>REFRACTION                                                       | Transfer<br>Patient<br>+ Add<br>Qty<br>1<br>1 | Write-off<br>Insurance<br>ransfer / Wr<br>Unit Price<br>\$105.00<br>\$50.00 | Select Tra<br>New Ir<br>te-off<br>Sub-Total<br>\$105.00<br>\$50.00          | Insfer Reason<br>Invoice<br>Discounts<br>\$0.00<br>\$0.00 | Tax<br>\$0.00<br>\$0.00        | Ext. Price<br>\$105.00<br>\$50.00       | Payment<br>\$ 12.00<br>\$ 5.00<br>\$17.00                       | <ul> <li>Include</li> <li>Transfer 1</li> <li>2.00</li> <li>0.00</li> <li>\$2.00</li> </ul>         | All Items in Trans<br>Transfer 2<br>\$ 1.00<br>\$ 0.00<br>\$1.00                           | Transfer 3<br>\$ 0.00<br>\$ 7.00<br>\$7.00                                                | Click to<br>Adjustments<br>-\$3.00<br>-\$7.00<br>-\$10.00 | Paid<br>\$12.00<br>\$5.00<br>\$17.00                                                                            | Balance<br>\$90.00<br>\$38.00<br>\$128.00                                                                                                    | ×<br>,<br>,<br>\$10.00                                                                           | \$            |
| Paym<br>Invoi<br>92014<br>92018                              | ent Iter<br>ice #892 1<br>4<br>5<br>Type                              | ms<br>for Bear, Barley*<br>Transfer Type<br>Transfer To<br>Description<br>COMP. OPHTH<br>REFRACTION                                                       | Transfer<br>Patient<br>+ Add<br>Qty<br>1<br>1 | Write-off<br>Insurance<br>ransfer / Wr<br>Unit Price<br>\$105.00<br>\$50.00 | Select Tra<br>New Ir<br>te-off<br>Sub-Total<br>\$105.00<br>\$50.00          | nsfer Reason<br>nvoice<br>Discounts<br>\$0.00<br>\$0.00   | Tax<br>\$0.00<br>\$0.00        | Ext. Price<br>\$105.00<br>\$50.00       | Payment<br>\$ 12.00<br>\$ 5.00<br>\$17.00                       | <ul> <li>✓ Include</li> <li>Transfer 1</li> <li>\$ 2.00</li> <li>\$ 0.00</li> <li>\$2.00</li> </ul> | All Items in Trans<br>Transfer 2<br>\$ 1.00<br>\$ 0.00<br>\$ 1.00<br>All Item              | Transfer 3<br>\$ 0.00<br>\$ 7.00<br>\$7.00                                                | Click to<br>Adjustments<br>-\$3.00<br>-\$7.00<br>-\$10.00 | Paid<br>\$12.00<br>\$5.00<br>\$17.00<br>CURRENT BALANC                                                          | Balance<br>\$90.00<br>\$38.00<br>\$128.00<br>E \$155.00                                                                                                    | ×<br>,<br>,<br>,<br>,<br>,<br>,<br>,<br>,<br>,<br>,<br>,<br>,<br>,<br>,<br>,<br>,<br>,<br>,<br>, | S             |
| Paym<br>Invoi<br>92014<br>92018<br>#                         | ent Iter<br>ice #892 f<br>4<br>5<br><b>Type</b><br>Write-off          | ms<br>for Bear, Barley*<br>Transfer Type<br>Transfer To<br>Description<br>COMP. OPHTH<br>REFRACTION<br>REFRACTION<br>Exceeds benefits                     | Transfer<br>Patient<br>+ Add<br>Qty<br>1<br>1 | Write-off<br>Insurance<br>ransfer / Wr<br>Unit Price<br>\$105.00<br>\$50.00 | Select Tra<br>New Ir<br>te-off<br>Sub-Total<br>\$105.00<br>\$50.00          | nsfer Reason<br>nvoice<br>Discounts<br>\$0.00<br>\$0.00   | <b>Tax</b><br>\$0.00<br>\$0.00 | Ext. Price<br>\$105.00<br>\$50.00       | Payment<br>\$ 12.00<br>\$ 5.00<br>\$17.00                       | Include     Transfer 1     \$ 2.00     \$ 0.00     \$2.00                                           | All Items in Trans<br>Transfer 2<br>\$ 1.00<br>\$ 0.00<br>\$ 1.00<br>All Item<br>No        | Transfer 3<br>\$ 0.00<br>\$ 7.00<br>\$ 7.00<br>Transfer 3                                 | Click to<br>Adjustments<br>-\$3.00<br>-\$7.00<br>-\$10.00 | Paid<br>\$12.00<br>\$5.00<br>\$17.00<br>CURRENT BALANC<br>Invoice Pai                                           | Balance<br>\$90.00<br>\$38.00<br>\$128.00<br>\$128.00<br>\$128.00<br>\$128.00<br>\$128.00<br>\$128.00<br>\$128.00                                                                                                    | ×<br>5<br>5<br>5<br>5<br>5<br>5<br>5<br>5<br>5<br>5<br>10.00                                     | s             |
| Code           92014           92015           1           2 | ent Iter<br>ce #892 1<br>4<br>5<br>5<br>Type<br>Write-off<br>Transfer | ms<br>for Bear, Barley*<br>Transfer Type<br>Transfer To<br>Description<br>COMP: OPHTH<br>REFRACTION<br>REFRACTION<br>Exceeds benefits<br>Deductible - Amo | Transfer<br>Patient<br>+ Add<br>1<br>1<br>1   | Write-off<br>Insurance<br>ransfer / Wr<br>Unit Price<br>\$105.00<br>\$50.00 | Select Tra<br>New Ir<br>te-off<br>\$105.00<br>\$50.00<br>\$50.00<br>\$50.00 | Insfer Reason<br>nvoice<br>Discounts<br>\$0.00            | Tax<br>\$0.00<br>\$0.00        | Ext. Price<br>\$105.00<br>\$50.00<br>To | Payment<br>\$ 12:00<br>\$ 5:00<br>\$17:00<br>tient (new invoice | Include     Include     Include     S 2.00     S 2.00                                               | All Items in Trans<br>Transfer 2<br>\$ 1.00<br>\$ 0.00<br>\$ 1.00<br>All Item<br>No<br>Yes | stor<br>Transfer 3<br>\$ 0.00<br>\$ 7.00<br>\$ 7.00<br>\$ 8<br>\$ 1.00<br>\$ 9<br>\$ 7.00 | Click to<br>Adjustments<br>-\$3.00<br>-\$7.00<br>-\$10.00 | Paid<br>Paid<br>\$12.00<br>\$5.00<br>\$17.00<br>CURRENT BALANC<br>CURRENT BALANC<br>Invoice Pai<br>Interns Pair | Balance<br>\$90.00<br>\$38.00<br>\$128.00<br>\$128.00<br>\$127.00<br>\$1,517.00<br>\$1,517.00\$ | ×<br>5<br>5<br>5<br>5<br>5<br>10.00                                                              | \$            |

#### NOTES:

If the Explanation of Benefits (EOB) contains copays and deductibles, they will appear. If they have already been collected, click the minus button to eliminate the transfer reason before applying the payment.

Having multiple insurance listings with identical Payer IDs can lead to multiple pending payments. Additionally, when invoices are listed in different locations but paid by the same Payer ID, it will also generate multiple pending payments.

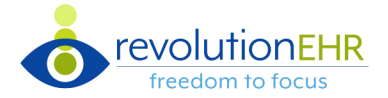

# **Resolving Task Generated Errors**

• Task generated errors can be found in the 'Tasks' module.

| Error Scenario                                                                                                    | Task Generated                                                                                                    | How to Resolve                                                                                                    |
|----------------------------------------------------------------------------------------------------|----------------------------------------------------------------------------------------------------|----------------------------------------------------------------------------------------------------|
| The primary invoice is for Insurance A,<br>the secondary payment is from<br>Insurance B. The Insurance B ERA is<br>being processed by Auto-Posting.<br>The system will identify all non-primary<br>payments on the ERA. All of these<br>payments will be listed in a Task.<br>The user will need to review the task<br>data, ERA data, and manually add<br>those invoices to the correct payment<br>group. | The Task should contain all identified<br>secondary claims on a single ERA.<br>The message should be:<br>"Cannot create payment for Primary<br>Claim ID: ( # ) Received payment for<br>an amount that is not from the<br>primary payer, i.e., secondary or<br>tertiary payer. Please review ERA<br>and manually allocate payment."<br>In the ERA file, when the claim is<br>processed as secondary, tertiary,<br>the system should create a task. | <ol> <li>Locate the primary claim by ID in the<br/>Claims dashboard, view the patient file<br/>to determine who the secondary<br/>insurance payer should be.</li> <li>Practices will follow their processes<br/>to create the invoice(s) necessary for<br/>the secondary payer.</li> <li>Return to the Receive Payments screen<br/>to complete the payment.</li> <li>Click '+ Add Invoices.'</li> <li>In the Select Invoices modal, complete<br/>a search and select the invoice.</li> </ol> |
| Payment file failed to process                                                                                                    | Payment Generation failed for<br>Insurance Remittance: <internal ref="">.<br/>Please contact customer support for<br/>further assistance.</internal>                                                                                                    | Contact Customer Support                                                                                                    |
| All claims within remit were not found                                                                                                    | Remit with ID: <remit id=""> and check or<br/>EFT number: <payment ref=""> resulted<br/>with no payments being created.</payment></remit>                                                                                                    | <ol> <li>Log into the Trizetto Portal to review<br/>the Remit ID from the message.</li> <li>Manually post that payment.</li> </ol>                                                                                                    |
| Individual claim ID not found                                                                                                    | Cannot create payment for Insurance<br>Claim ID: <claimid> + Invalid Insurance<br/>Claim ID: <claimid>.</claimid></claimid>                                                                                                    | <ol> <li>Log into the Trizetto Portal, search<br/>for Claim ID to review a Remit Advice.</li> <li>Manually post that payment.</li> </ol>                                                                                                    |
| A payment was received as a bonus<br>payment and is not linked to a<br>particular claim.                                                                                                    | Check or EFT number: (#) had Provider<br>Adjustments in the amount of \$28.00.<br>This money is not associated to any<br>one claim ID, please review the<br>remittance advice.                                                                                                    | Follow office policy on how to allocate the bonus funds                                                                                                    |

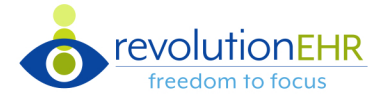

## **Resolving Payment Note Generated Errors**

• Payment note generated errors can be found under the '**Notes**' tab on the payment screen.

| Error Scenario                                                                                                  | Note Generated                                                                                                    | How to Resolve                                                                                                    |
|----------------------------------------------------------------------------------------------------|----------------------------------------------------------------------------------------------------|----------------------------------------------------------------------------------------------------|
| Line item within the remit is no longer<br>on Invoice.                                                          | Cannot create payment invoice item<br>for invoice ID: <invoiceid>. Invoice Item<br/>for service code (service code) with<br/>modifiers: none is not active.<br/>(will list modifiers if modifiers<br/>available)</invoiceid>                                                          | <ul><li>The following steps resolve four of the five error scenarios:</li><li>1. Access the invoice to correct the information noted in the message.</li></ul>                                                                                                    |
| Multiple identical invoice items found.                                                                         | Cannot create payment invoice item<br>for Invoice ID: (invoice). Unable to<br>locate invoice line items for service<br>code (service code) with modifiers<br>(modifiers or none if none listed), date<br>of service (date of service), and<br>amount USD (amount).                    | <ol> <li>2. Return to the Receive Payments<br/>screen to complete the payment.</li> <li>3. Click '+ Add Invoices.'</li> <li>4. In the Select Invoices modal,<br/>complete a search and select the<br/>invoice.</li> </ol>                                                                                                    |
| Invoice not in a status that can<br>accept payments. Invoice is in<br>Pending, Paid, On Hold or Void<br>status. | Cannot create payment for Insurance<br>Claim ID: <claimid>. Associated Invoice<br/><invoiceid> cannot receive payments.</invoiceid></claimid>                                                                                                    | <b>5.</b> Complete the payment.                                                                                                    |
| Invoice items are missing.                                                                                      | Cannot create payment for Insurance<br>Claim ID: <claimid>. Associated Invoice<br/><invoiceid> does not have line items.</invoiceid></claimid>                                                                                                    |                                                                                                    |
| An adjustment code is on the Remit<br>Advance but not configured in<br>Admin.                                   | Cannot create adjustment for an<br>invoice item for Invoice id: (#) code<br>(service code) with modifiers<br>(modifiers or none if none listed), date<br>of service (date of service), and<br>amount USD (amount), adjustment<br>code: (#) has not be configured in<br>RevolutionEHR. | <ol> <li>Log into the Trizetto Portal, search<br/>for Claim ID to review a Remit Advice.</li> <li>Manually allocate patient transfer<br/>and/or writes accordingly based on<br/>the adjustment code.</li> <li>If a commonly used adjustment code,<br/>configure in Admin by going to Admin &gt;<br/>Data Configuration &gt; Accounting &gt;<br/>Auto-Posting Adjustment Code<br/>Associations. Use Add button to add<br/>new code to the list.</li> </ol> |